# まなびポケット 先生ポータルマニュアル

### 2023.8.9 NTTコミュニケーションズ

本マニュアルの内容は機能リリースに伴い随時更新いたします。

最新のマニュアルは<u>まなびポケットサポートサイト</u>よりご確認ください。

#### 1.先生ポータルとは(p.3)

- ・先生ポータルとは(p.3)
- ・先生ポータルでできること(p.3)

#### 2.先生ポータルへの入り方(p.4)

- ・まなびポケットログイン方法(p.4)
- ・先生ポータルへの入り方(p.4)

#### 3.トップ画面(p.5~8)

- ・トップ画面の3つの機能(p.5)
- ・ヒートマップで児童・生徒の利用状況確認(p.6)
- ・最近使ったコンテンツ(p.7)
- ・最近人気のコンテンツ(p.8)

#### 4.コンテンツ評価方法(p.9~13)

- ・トップ画面からの評価方法(p.9)
- ・コンテンツ一覧からの評価方法(p.10,11)
- ・「まとめてレビュー」からの評価方法(p.12,13)

#### ■先生ポータルとは

先生ポータルとは、まなびポケットの利用状況の確認や、データの 比較ができるポータル機能です。

教育委員会アカウントは、教育委員会配下の学校の各種レポート 確認できます。

学校管理者および教職員アカウントは、<u>所属する学校の学校詳細</u> レポートのみ確認できます。

また、まなホーダイ<sup>1</sup>にご契約いただいている学校の教職員は、 児童・生徒の活動状況の確認や、コンテンツの評価機能を ご利用いただけます。 当マニュアルでは、まなホーダイにご契約いただいている学校向けに 先生ポータルのご利用方法を記載します。

<sup>1</sup>まなホーダイは、「まなびポケット」上で多種多様な学習コンテンツが 利用可能になる定額制コンテンツサービスです。

#### ■先生ポータルでできること (まなホーダイにご契約いただいている学校向け)

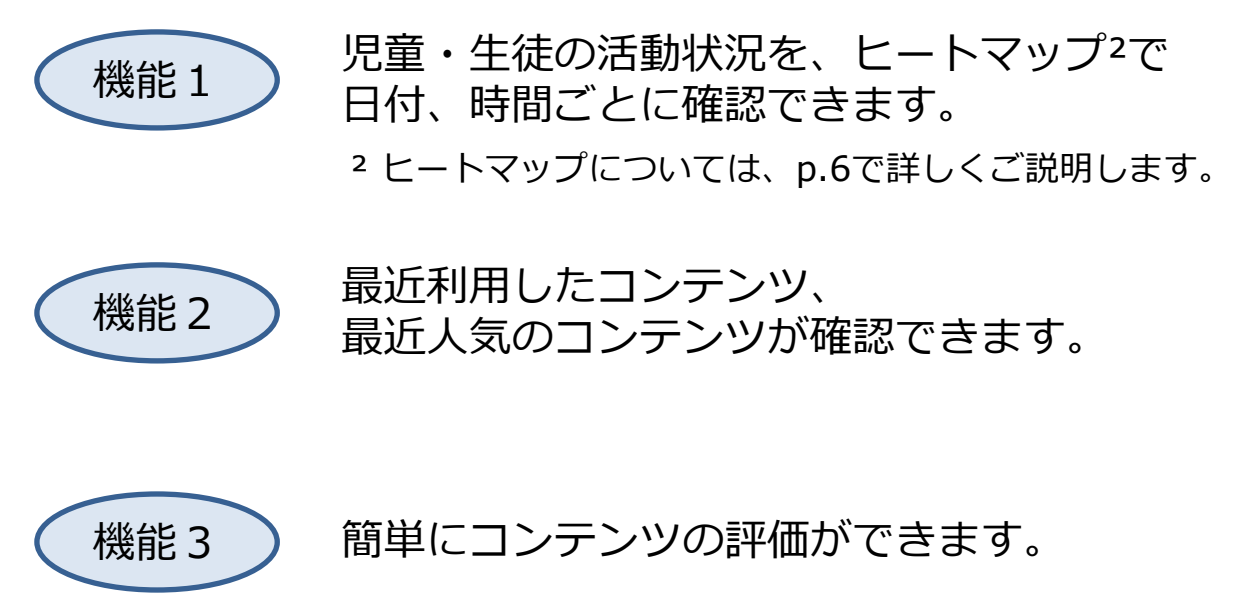

# 2.先生ポータルへの入り方

### ■まなびポケットログイン方法

まなびポケットログイン方法については、 「まなびポケット利用マニュアル」をご参照ください。 <u>https://manabipocket.ed-</u> <u>cl.com/index.php/download\_file/view/514/</u>

### ■先生ポータルへの入り方

まなびポケットへのログインが完了すると、
トップ画面に入ります。

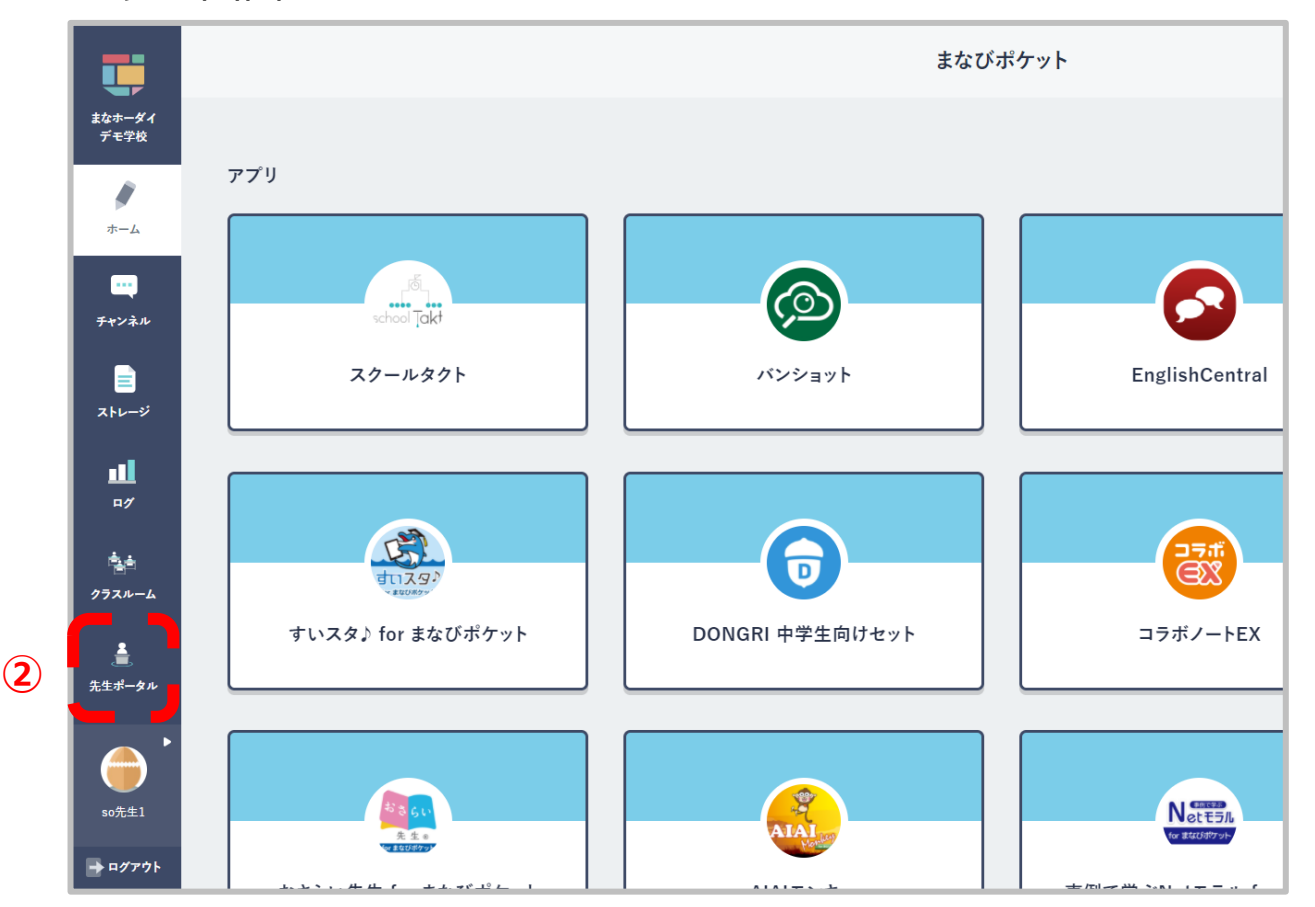

### ②画面左メニューバーの「先生ポータル」をクリックします。

### ■トップ画面の3つの機能

●こちらが先生ポータルのトップ画面です。
トップ画面では、
①児童・生徒の利用状況を確認できるヒートマップ
②最近使ったコンテンツ
③最近人気のコンテンツ
を見ることができます。

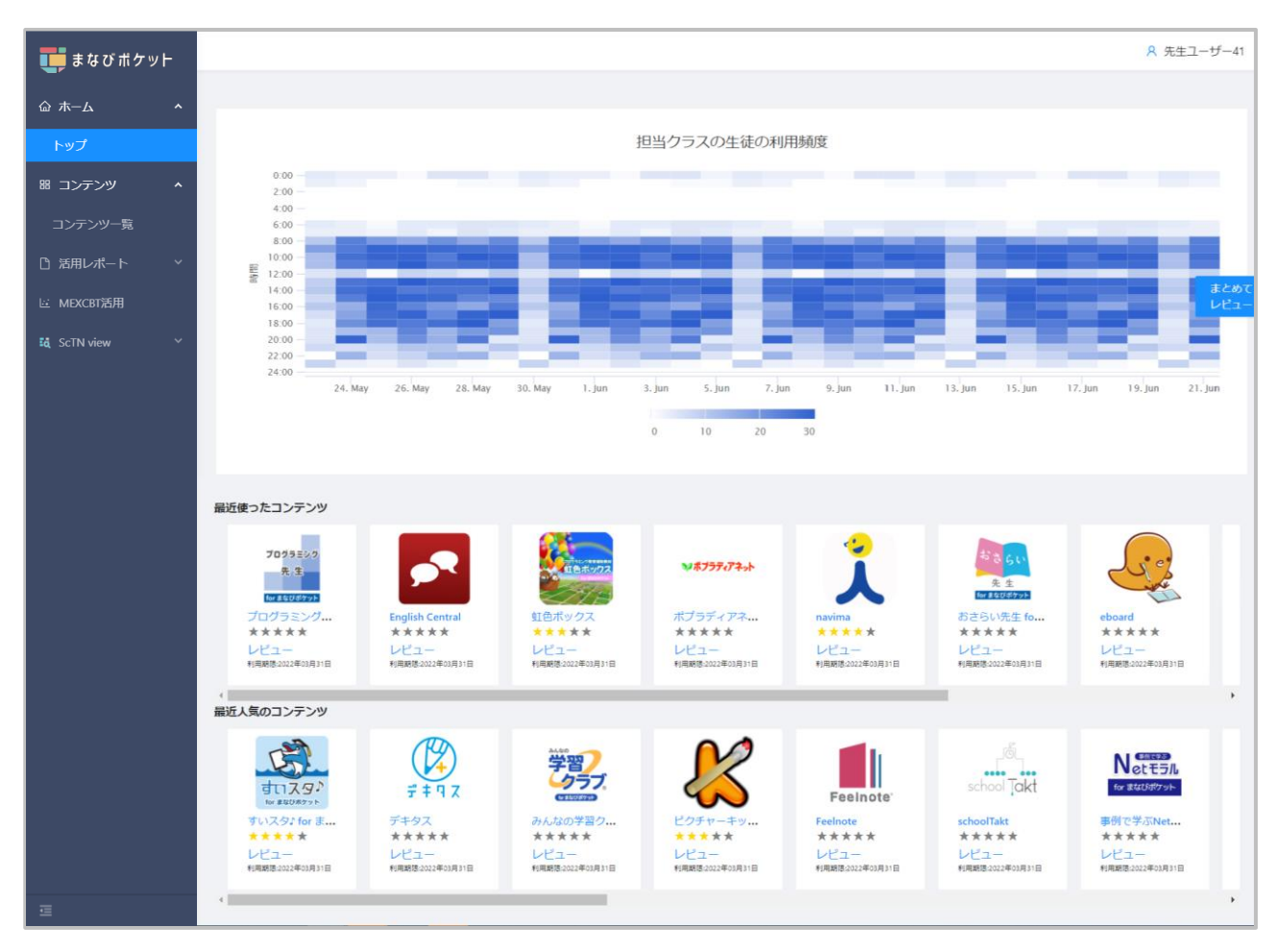

\*先生ポータルトップ画面イメージ

### ■ヒートマップで児童・生徒の利用状況確認

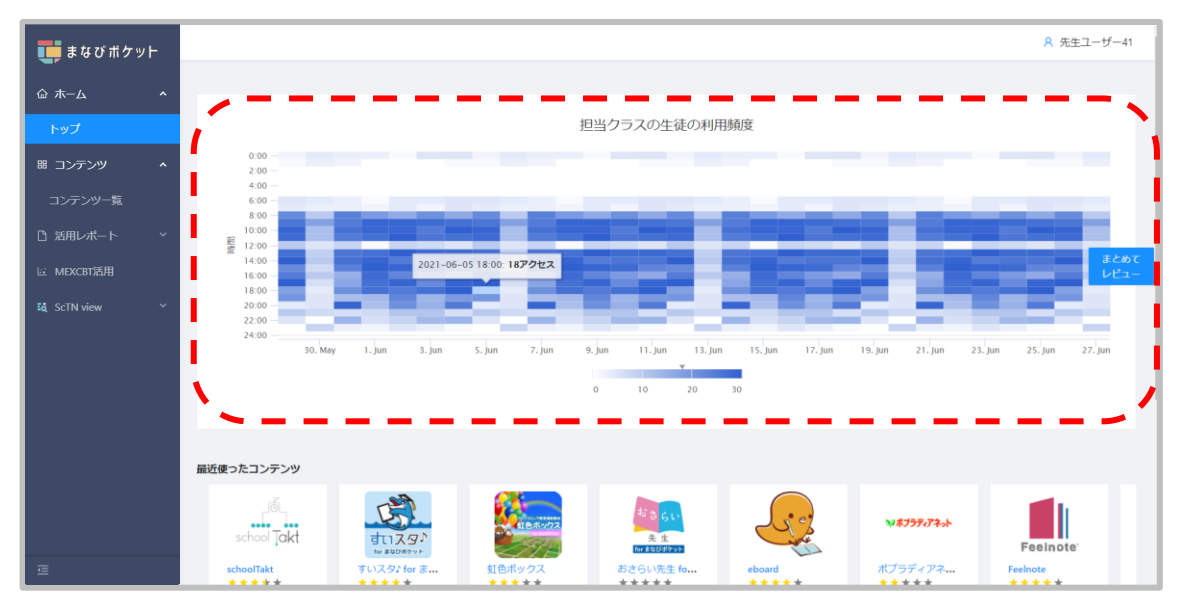

●トップ画面上部のヒートマップで、担当クラスの児童・生徒の アクセス状況を日付(1か月分)、1時間ごとに確認することが できます。クラスを持っていない教職員は、所属学校の全児童・ 生徒の活動状況を確認できます。

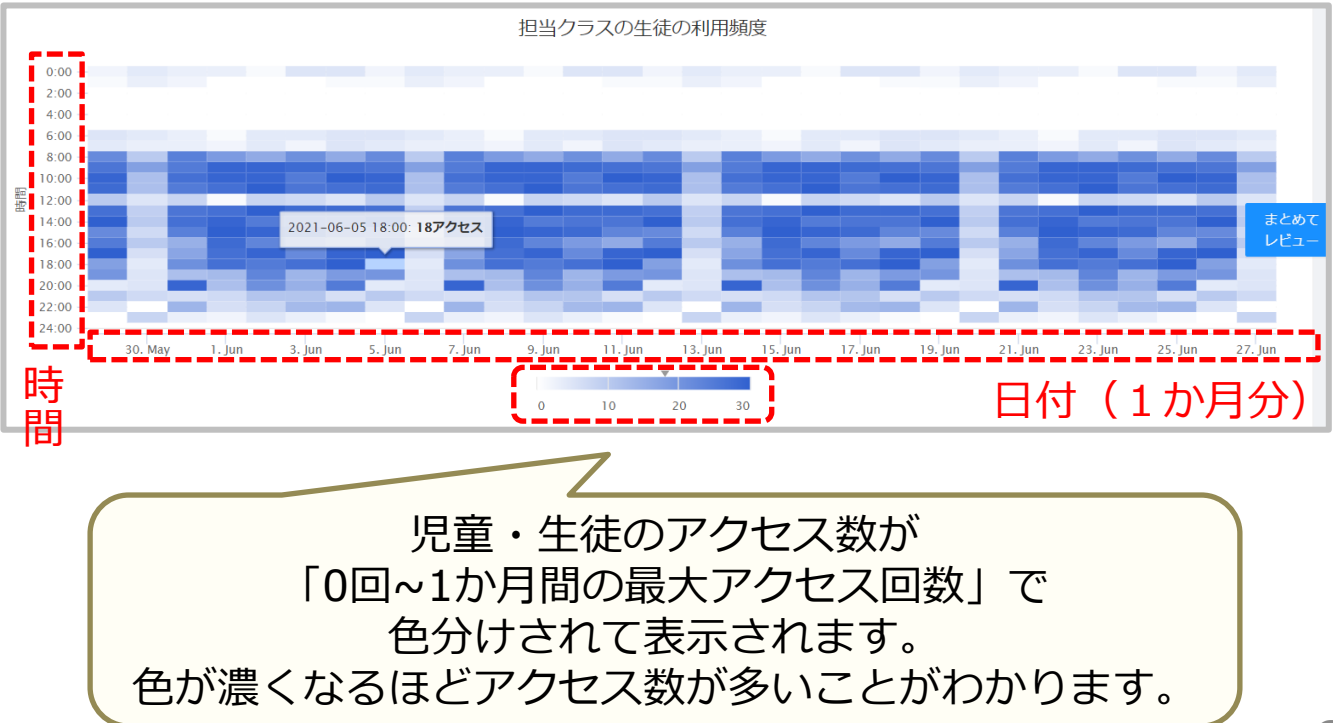

■最近使ったコンテンツ

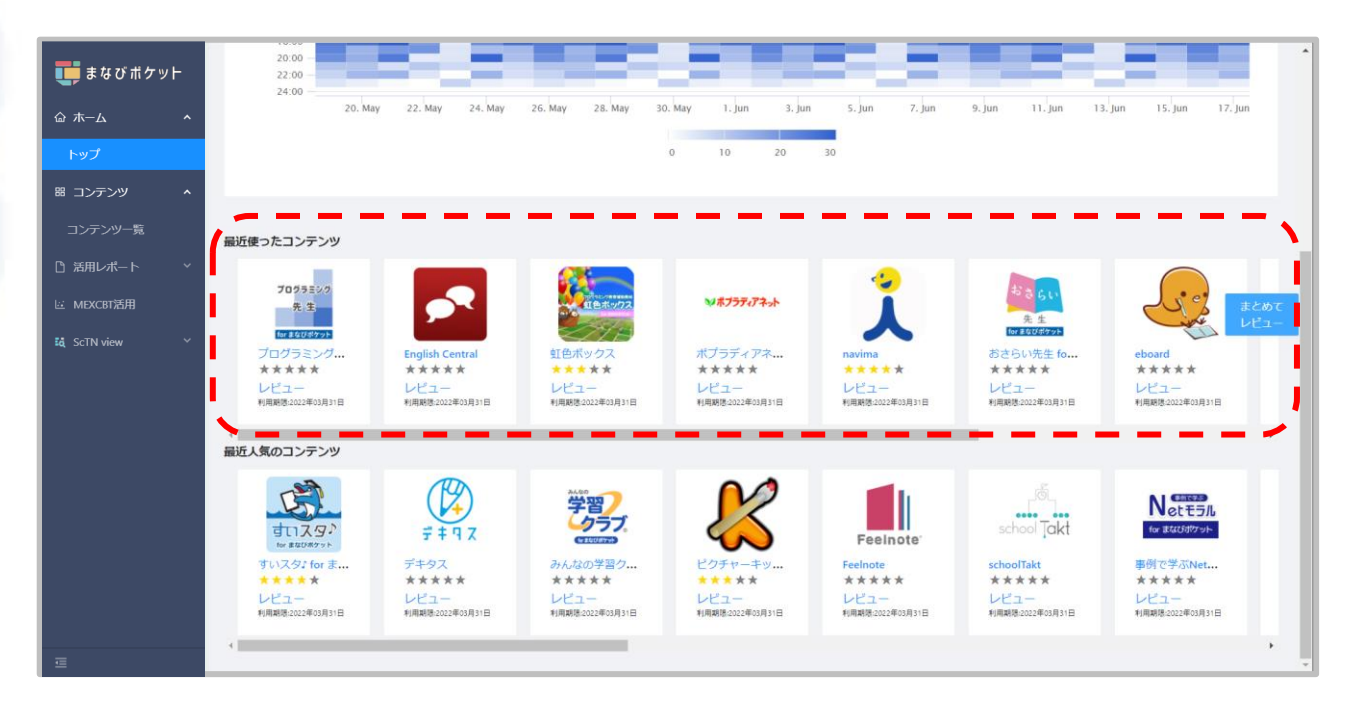

#### ●トップ画面中央の「最近使ったコンテンツ」では、 最近自分が利用した10コンテンツがアクセス履歴順に表示されます。

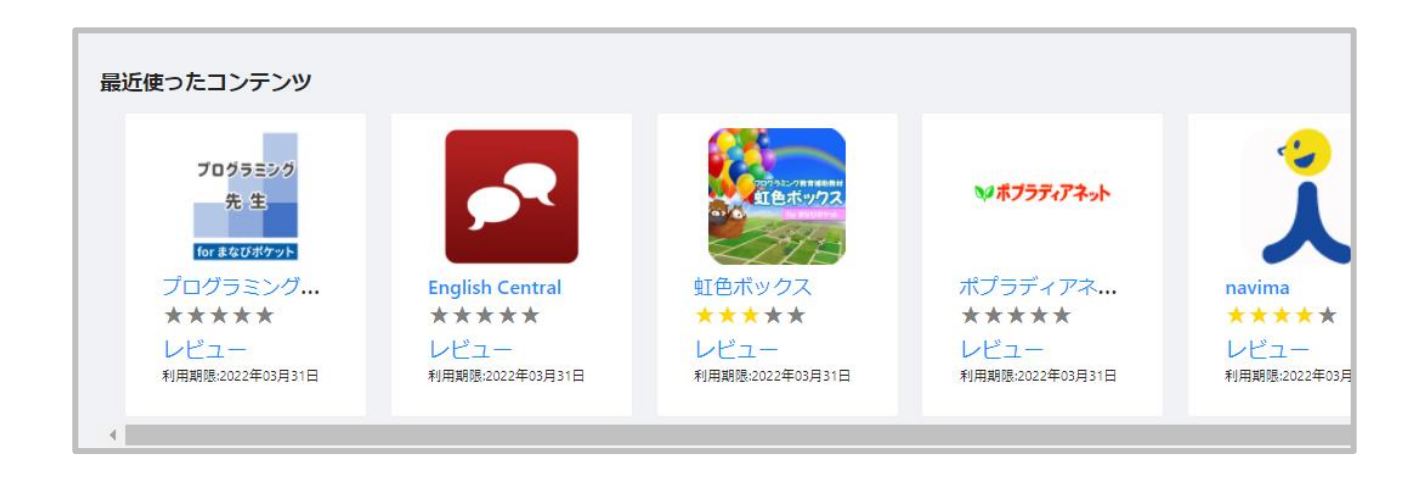

■最近人気のコンテンツ

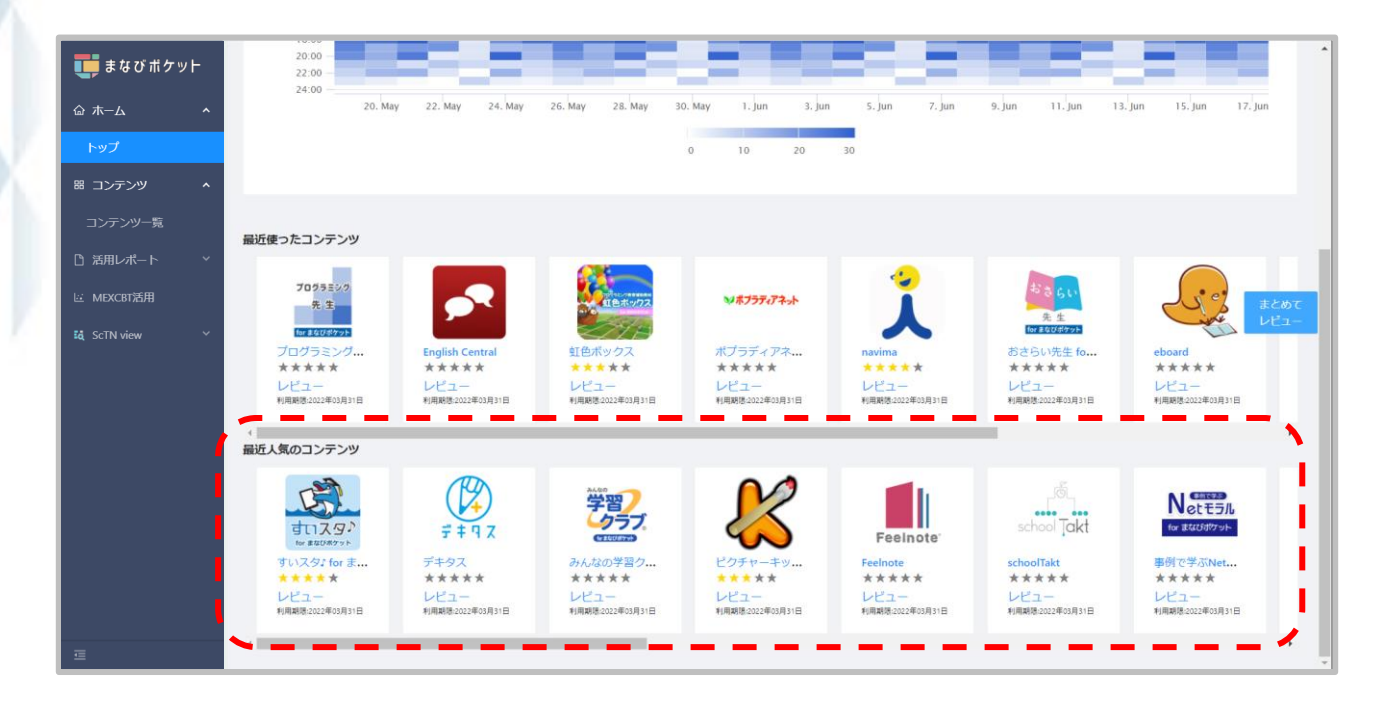

●トップ画面下部の「最近人気のコンテンツ」では、 過去1か月にまなホーダイ利用者がアクセスした回数の多い 順にコンテンツが表示されます。

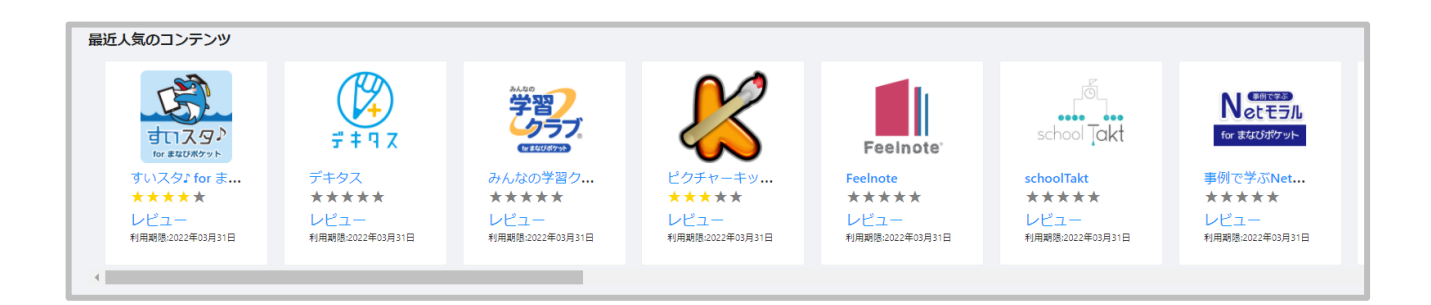

### ■トップ画面からの評価方法

●評価したいコンテンツのアイコンをクリックすると、 コンテンツ詳細画面に移ります。

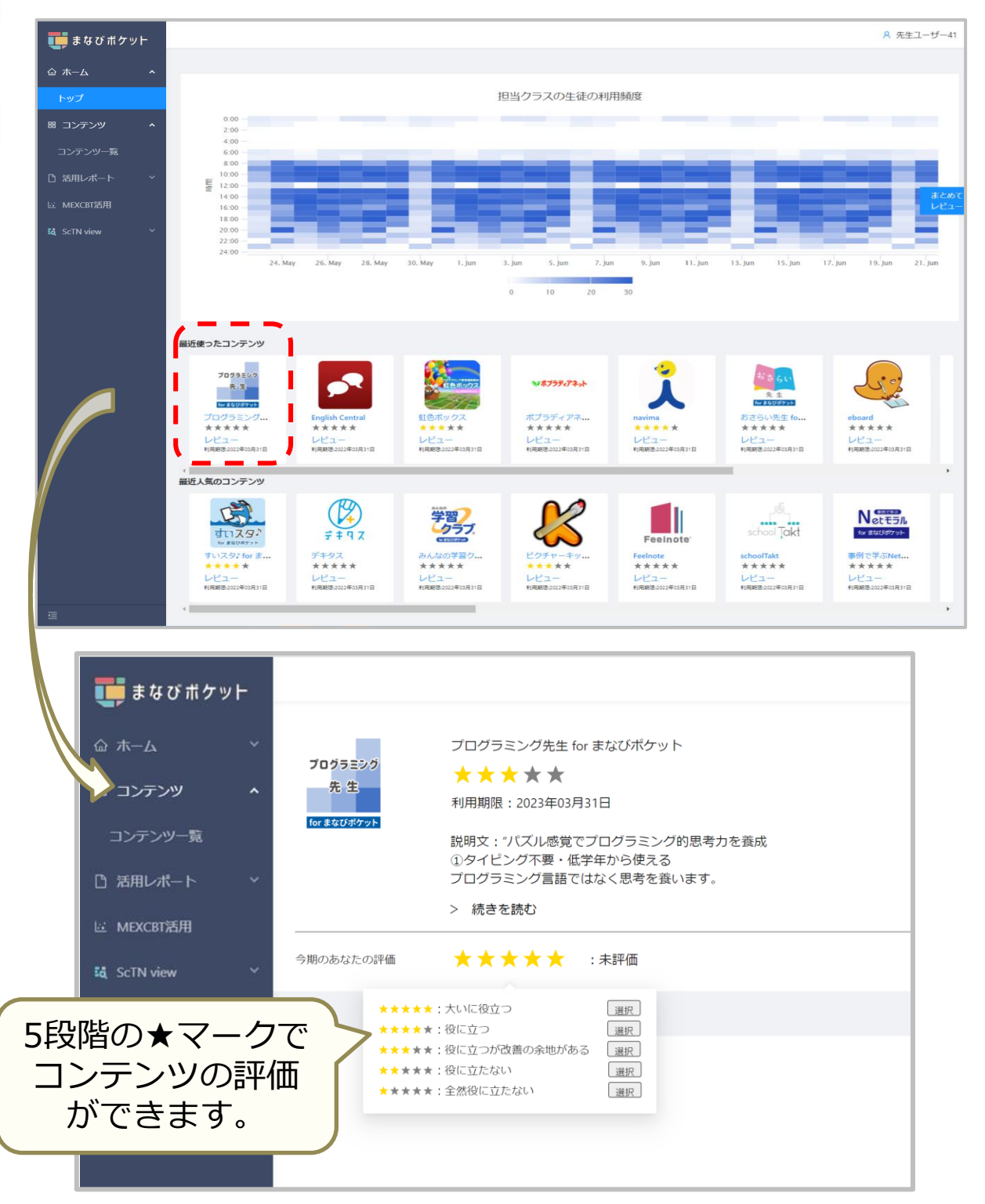

### ■コンテンツー覧からの評価方法

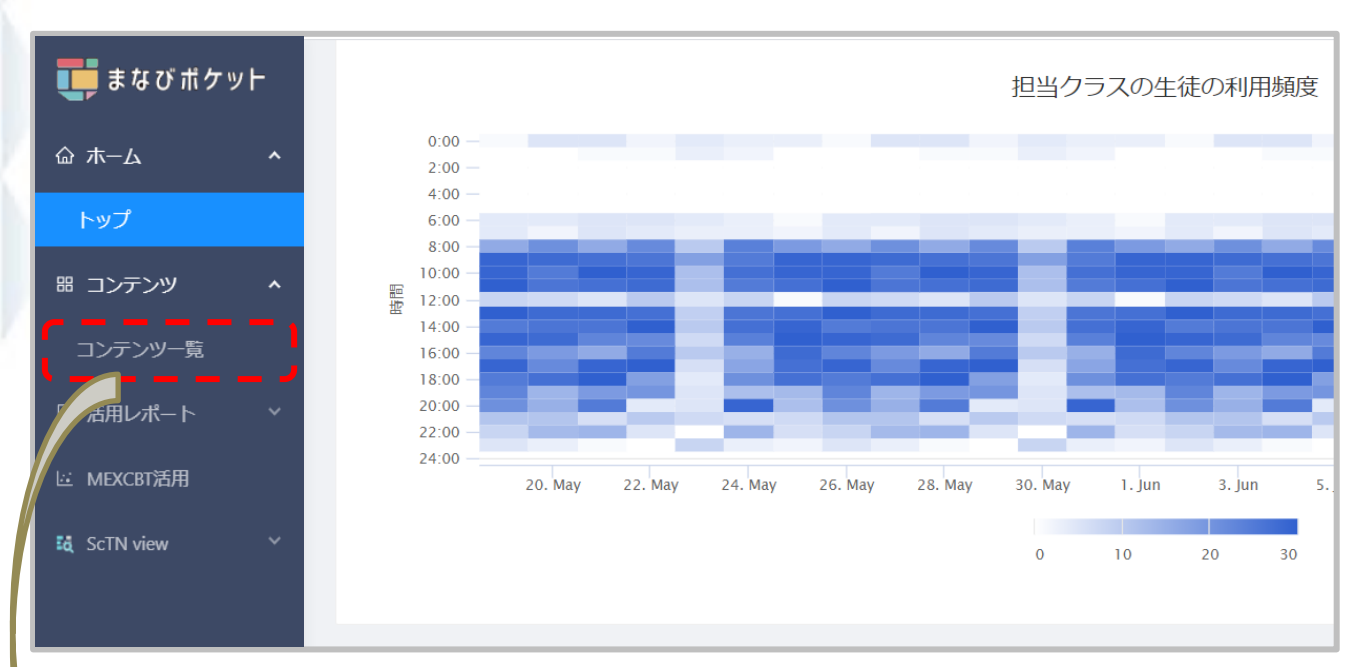

#### 画面左メニューバーの「コンテンツ一覧」をクリックすると、 コンテンツ一覧のページに移ります。

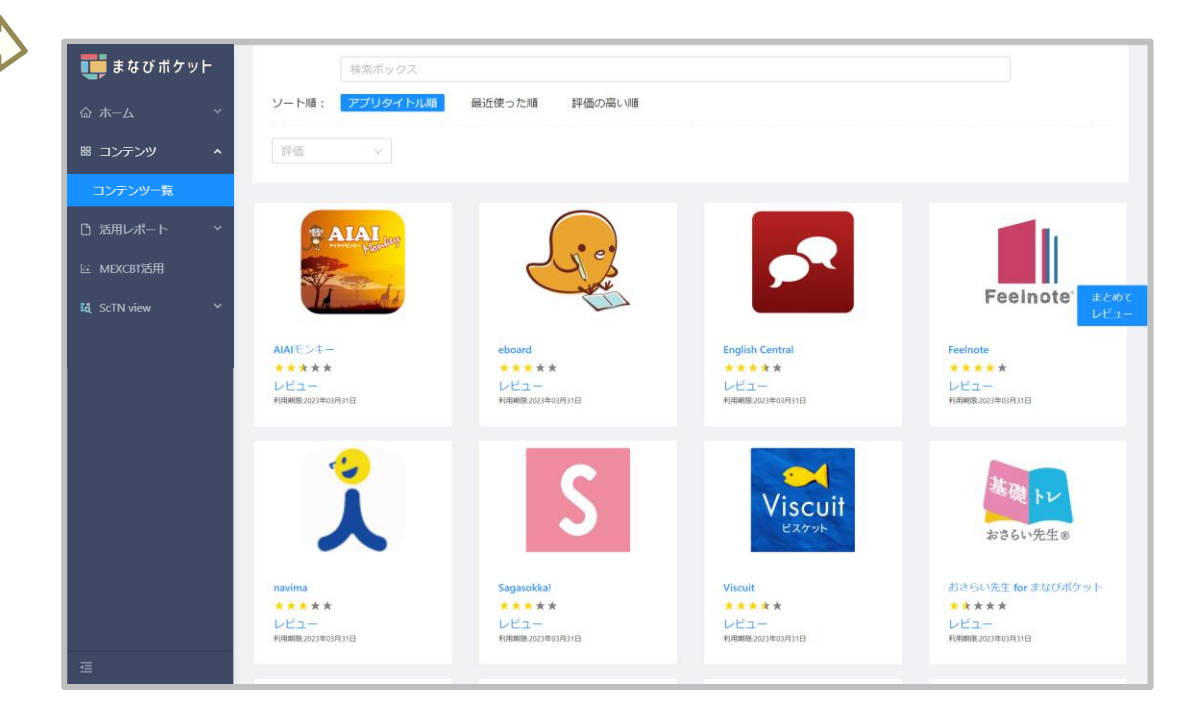

### ■コンテンツー覧からの評価方法

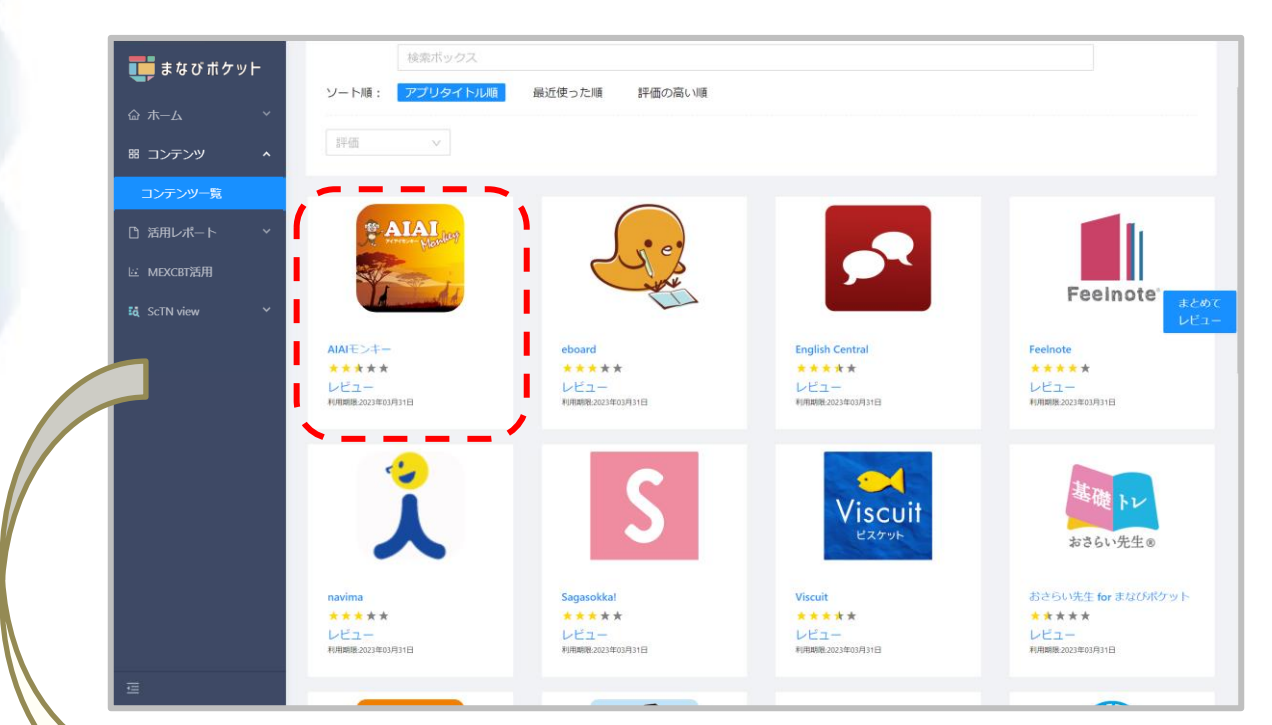

#### 評価したいコンテンツのアイコンをクリックすると、 コンテンツ詳細画面に移ります。

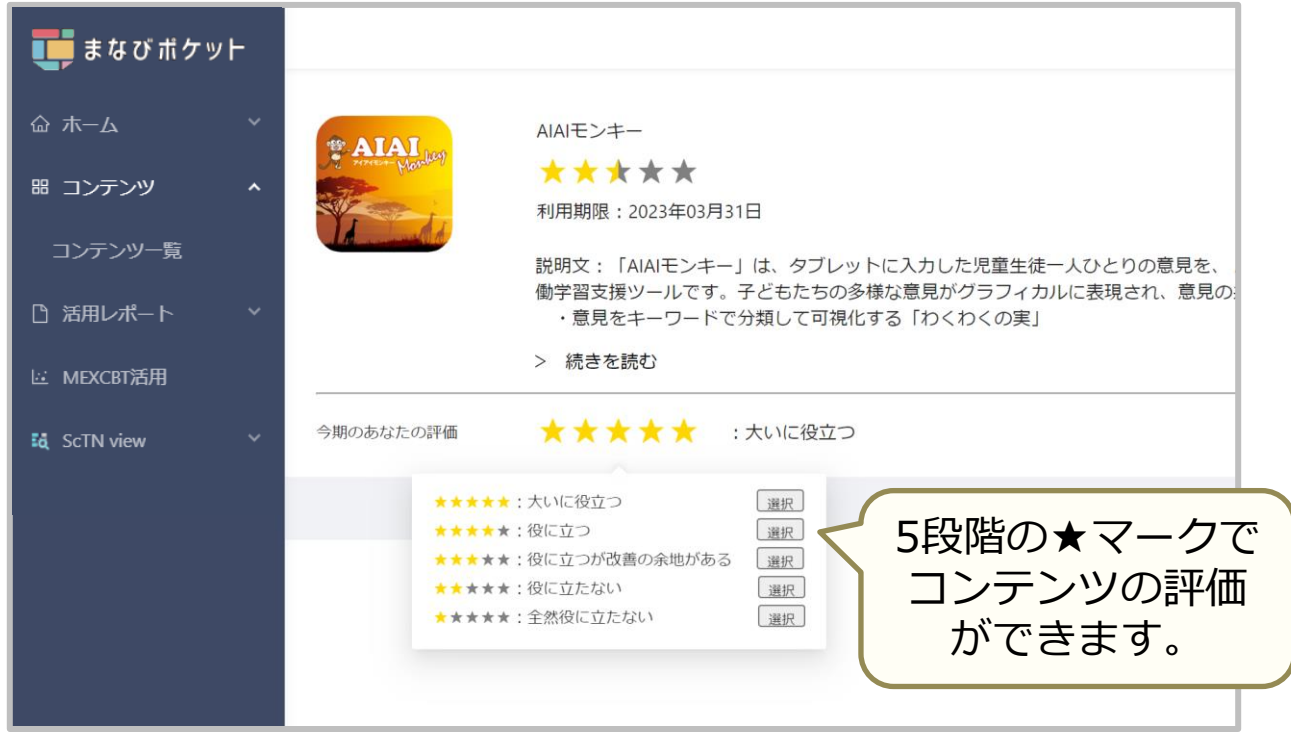

### ■「まとめてレビュー」からの評価方法

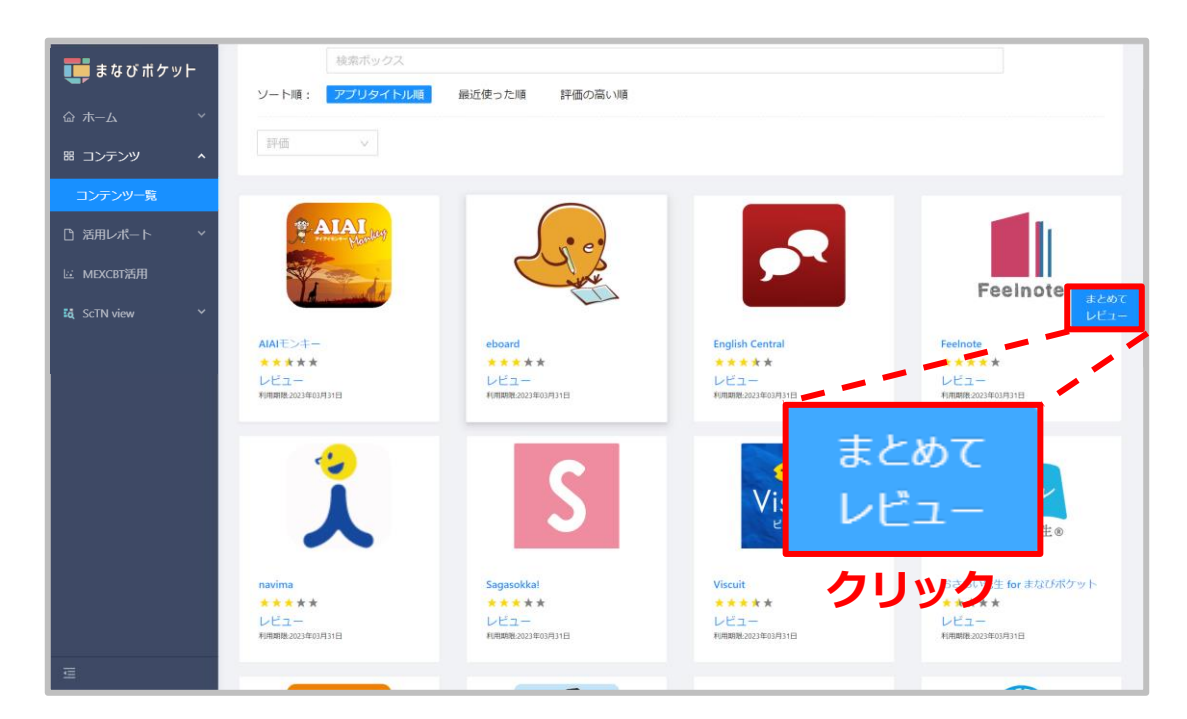

#### 画面右の「まとめてレビュー」タブをクリックすると、 全コンテンツの評価画面が表示されます。

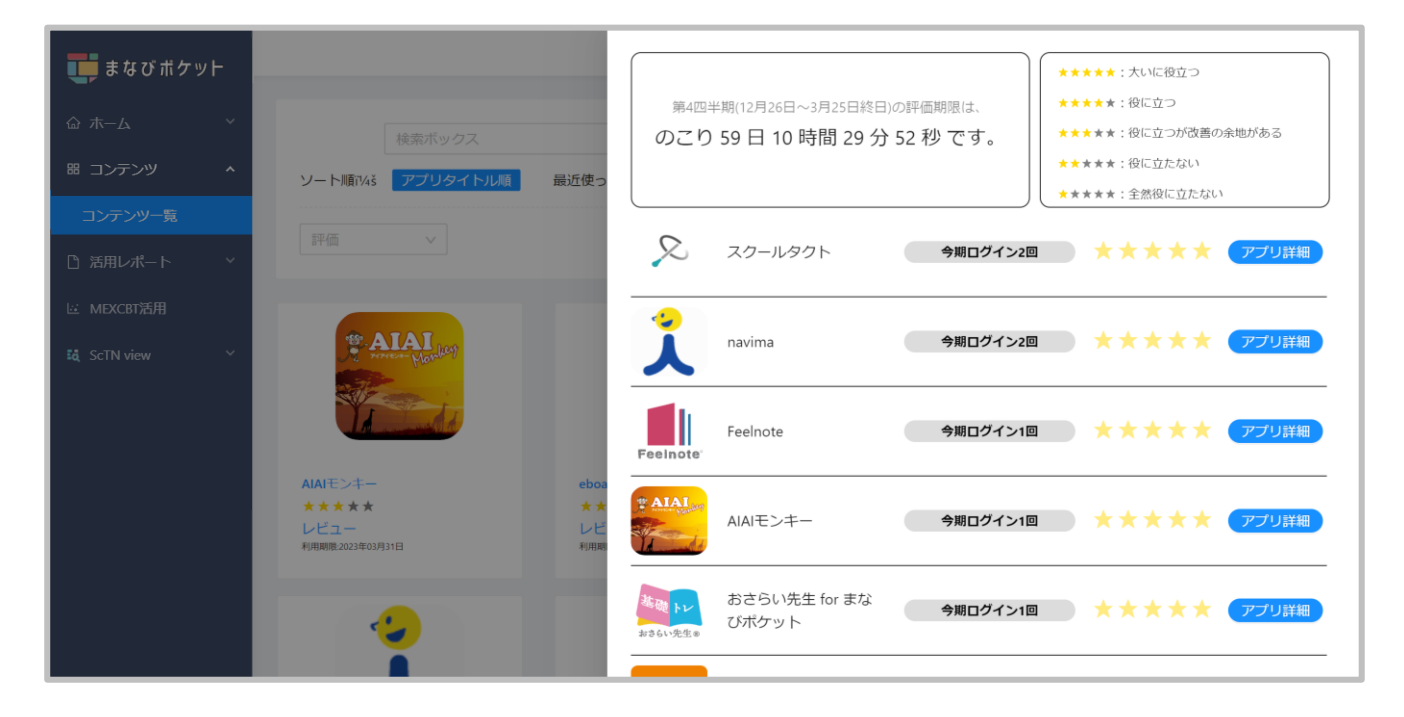

### ■「まとめてレビュー」からの評価方法

当月のコンテンツ評価期限が表示されています。 評価は四半期でリセットされます。 評価期限経過後、新たに評価ができます。

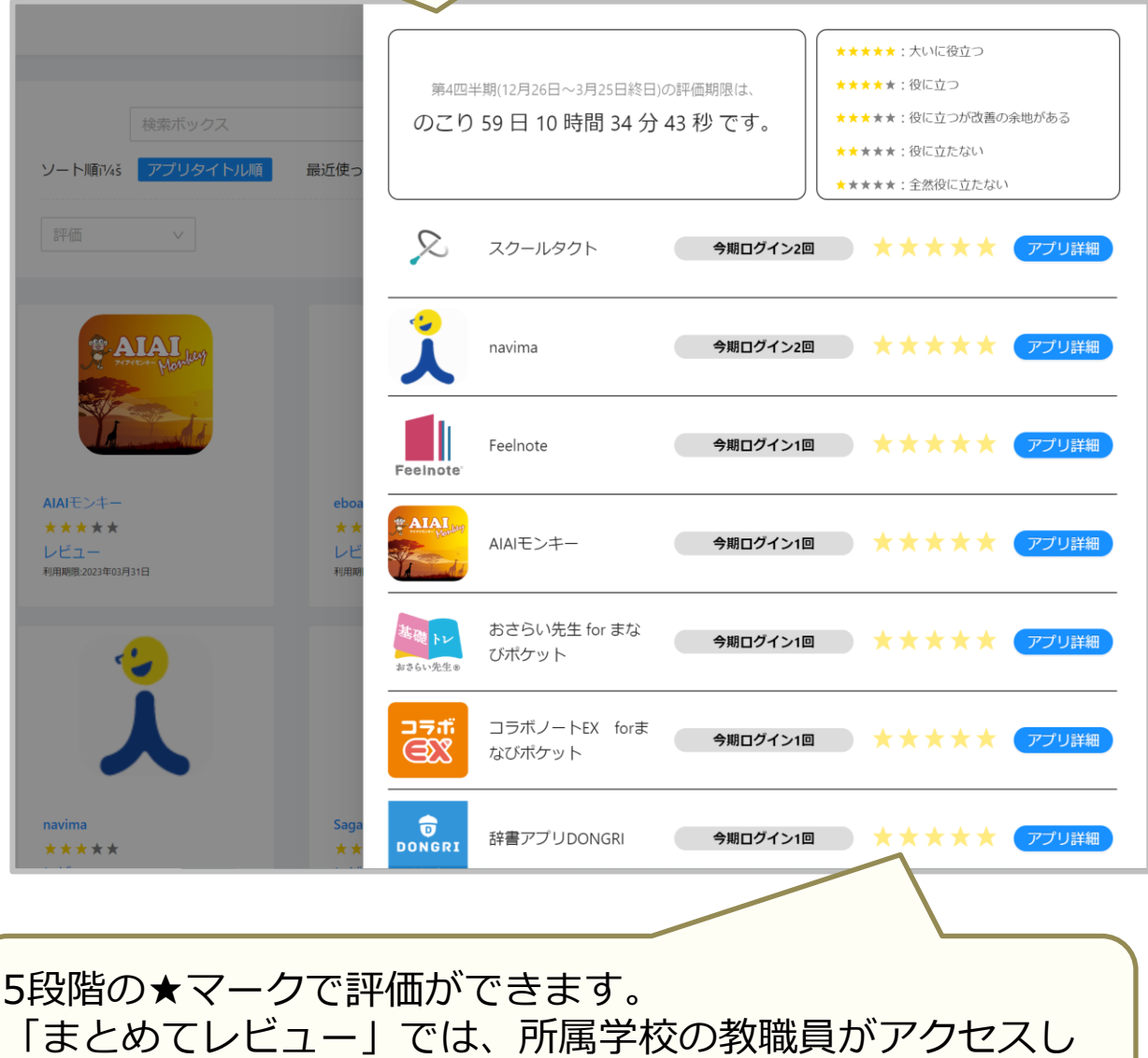

た回数の多い順にコンテンツが並んでいます。